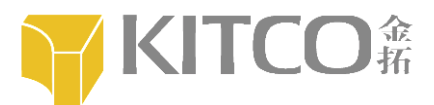

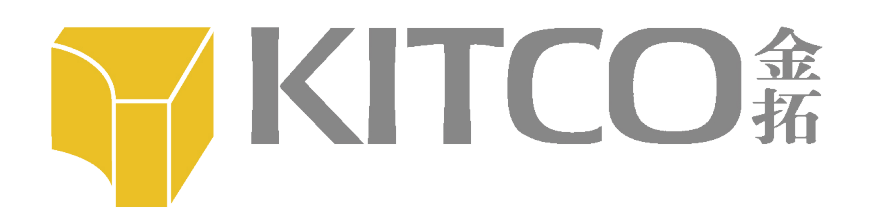

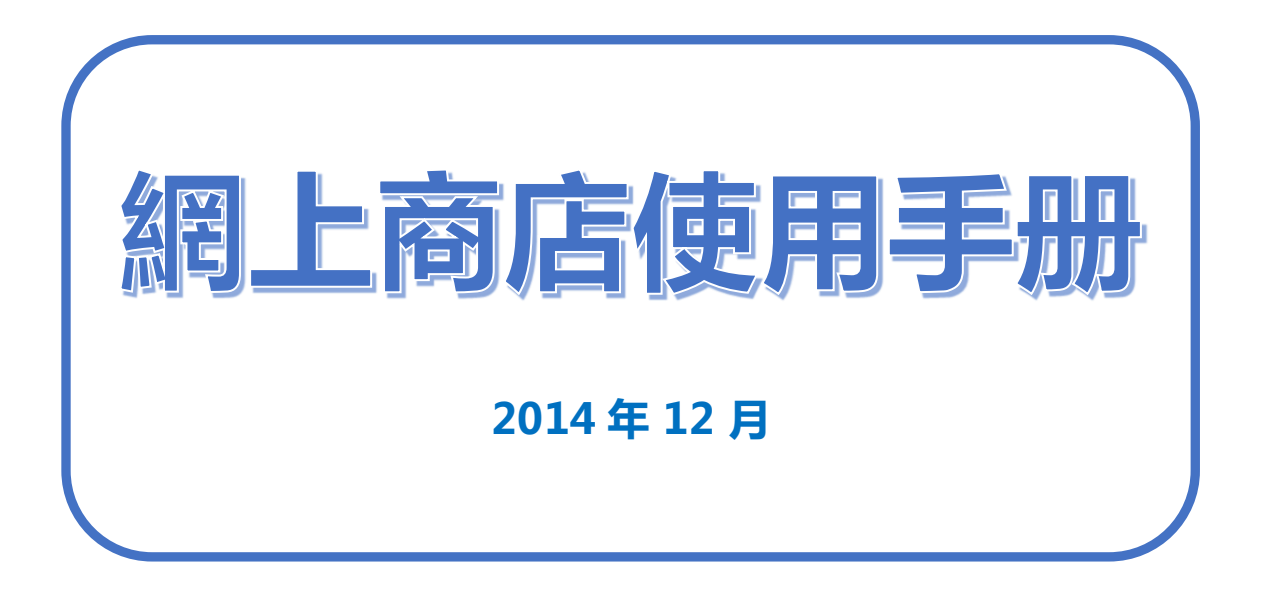

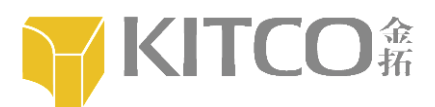

| <form></form>                                                                                                    | <b>KITCO</b> #                                    | ENG 繁 简 🔮 計冊 加入最愛 關切用                                                                |
|----------------------------------------------------------------------------------------------------|---------------------------------------------------|--------------------------------------------------------------------------------------|
| Pepterbe     Press     Press <th></th> <th>首耳   送禮榜選   最新推介   市場行情   韓格我門   開於金玩</th>                                                                                                    |                                                   | 首耳   送禮榜選   最新推介   市場行情   韓格我門   開於金玩                                                |
| 会学       ●         法法:       ●         法法:       ●         法法:       ●         法法:       ●         法法:       ●         法法:       ●         法法:       ●         公司:       ●         市政部語:       ●         市政部語:       ●         ●       ●         ●       ●         ●       ●         ●       ●         ●       ●         ●       ●         ●       ●         ●       ●         ●       ●         ●       ●         ●       ●         ●       ●                                                                                                    |                                                   | 會員註冊                                                                                 |
|                                                                                                    |                                                   | 名字: *                                                                                |
|                                                                                                    |                                                   | 推氏: •                                                                                |
| 公凡電影       ·         密碼:       ·         電話:       ·         题版相號:       ·         出口細號:       ·         型話:       ·         题题:       ·         题题:       ·         DECURPTION       ·         NUMER:       ·         ·       ·         ·       ·         ·       ·         ·       ·         ·       ·         ·       ·         ·       ·         ·       ·         ·       ·         ·       ·         ·       ·         ·       ·         ·       ·         ·       ·         ·       ·         ·       ·         ·       ·         ·       ·         ·       ·         ·       ·         ·       ·         ·       ·         ·       ·         ·       ·         ·       ·         ·       ·         ·       ·         ·       ·                                                                                                    |                                                   | 性別: € 另 ○ 女                                                                          |
| 密語       ·         確認密語       ·         服務組織:       ·         世近編號:       ·         「短短期個人資料       ·         酸強語:       ·         「日空使用個人資料       ·         「「日空使用個人資料       ·         「「日空使用個人資料       ·         「「日空使用個人資料       ·         「「日空使用個人資料       ·         「「日空使用個人資料       ·         「「日空使用個人資料       ·         「「日空使用個人資料       ·         「「日空使用の空使用空心回 の見、「「「「日空使力」」」       ·         「日空使用の空使用空心 回 の見、「「「「日間、「「「日空」」       ·         「日空使用の空心 同意、       ·         「日空使用の空心 回 の見、「「「「日間、「「「日間、「「日」」       ·         「日間、「日間、「「日間、「「「「日」」       ·         「日間、「日間、「「日間、「「「「日」」       ·         「「日」       ·       ·         「日間、「日」       ·       ·         「日」       ·       ·       ·         「日」       ·       ·       ·         「日」       ·       ·       ·         「日」       ·       ·       ·       ·         「日」       ·       ·       ·       ·       ·       ·       ·       ·       ·       ·       ·                                                                                                    |                                                   | 登入電動: ·                                                                              |
| 福郎忠時:       •         國家編號:       ·         北瓜福號:       ·         班班:       ·         「聖班:       •         「聖班:       ·         「聖班:       ·         「聖班:       ·         「聖班:       ·         「聖班:       ·         「聖班:       ·         「聖班:       ·         「聖班:       ·         「聖班:       ·         「聖班:       ·         「聖班:       ·         「日金坊用個人資料       ·         「日金坊用金湯山瓜菜市原公司需要您同意使用您的個人資料向您發出優惠、推廣、宣傳資金」及問書題思思及服務相關的優惠、推廣、宣傳資金」         「公開金湖上臺灣市政公司       ·         「公開金湖主委項市公司會使用您的個人資料(包括結告名、運動地址、影響地址以及電話時間).       ·         「公開金湖主委項市公司會使用您的個人資料(包括結告名、運動地址、影響地址以及電話時間).       ·         「公開金湖上臺頭、○       ·       ·         「日見、我同堂以上臺唱、       ·       ·         「公開場並以上臺唱、       ·       ·       ·         「公開       ·       ·       ·       ·         「       ·       ·       ·       ·       ·         「       ·       ·       ·       ·       ·       ·         「       ·       ·       ·       ·                                                                                                    |                                                   | 密碼:                                                                                  |
| <ul> <li>□ 京和登: □</li> <li>□ 地區場號: □</li> <li>□ 電班: □</li> <li>□ 電班: □</li> <li>□ ● EKTU</li> <li>● 金知(營港)会區有限公司需要您同意使用您的個人資料向您發送便意、推覽及宣傳資告。</li> <li>2 公知(營港)会區有限公司需要您同意使用您的個人資料向您發送便意、推覽及宣傳資告。</li> <li>2 公知(營港)会區有限公司需要您同意使用您的個人資料向您發送便意、推覽及宣傳資告。</li> <li>● 金知(營港)会區有限公司。其總公司、及或其附屬公司及成其他相關機構會向您發送與貴金團產品及服務相關的優高、推廣、宣傳資<br/>會及問優勝調查:</li> <li>● 金知(營港)会區有限公司會使用您的個人資料(包括進名、嘎爾地址: 郵客地址及嘎諾號碼), 並會轉載于其總公司、及成其附屬公司<br/>及成其他相關機構使用您的個人資料, 你吃發送相關的優高、推廣、宣傳資告及問優勝違。</li> <li>● 是,我同堂以上各項, ○ 否,我不同堂以上各項。</li> <li>□ 我已期職並問意 <u>在在受偿用: ■</u></li> </ul>                                                                                                    |                                                   | 確認密碼: •                                                                              |
| <ul> <li>出医細胞:</li></ul>                                                                                                    |                                                   | 國家編號:                                                                                |
| <ul> <li>□ ●</li> <li>●</li> <li>●<td></td><td>地區編號:</td></li></ul> |                                                   | 地區編號:                                                                                |
| <ul> <li>驗證碼 EKTU •</li> <li><b>时查使用個人資料</b></li> <li>金知(香港)会属有限公司需要您同意使用您的個人資料向您發送優高、推廣及宣傳廣告。</li> <li><b>然間查以下的條款嗎?</b></li> <li>• 金知(香港)会屬有限公司、其總公司、及/或其附屬公司及/或其他相關機構會向您發送與貴金屬產品及服務相關的優高、推廣、宣傳廣<br/>會及問優勝調查。</li> <li>• 金知(香港)会屬有限公司會使用您的個人資料(包括姓名、電郵地址、郵寄地址及電話號碼),並會轉載予其總公司、及/或其附屬公司<br/>及/或其他相關機構使用您的個人資料,何節發出相關的優高、推廣、宣傳廣告及問優調查。</li> <li>● 是,我同童以上各項, C 否,我不同童以上各項。</li> <li>□ 我EK期報前意 <u>会任者地址上電磁等及供</u></li> </ul>                                                                                                    |                                                   | 電話                                                                                   |
| <b>同金使用個人資料</b>                                                                                                    |                                                   | 新编码: EKTU +                                                                          |
| <ul> <li>金知(香港)金属有限公司需要您同意使用您的個人資料向您發送優惠、推賽及宣傳廣告。</li> <li><b>愈同查以下的條款時 ?</b></li> <li>● 金知(香港)金属有限公司、其總公司、及/或其附屬公司及/或其他相關機構會向您發送與貴金屬產品及服務相關的優惠、推賽、宣傳廣<br/>会反問審構成。</li> <li>● 金知(香港)金属有限公司會使用您的個人資料(包括進名、電郵地址、都寄地址及電話號碼),並會轉載于其總公司、及/或其附屬公司<br/>及/或其附屬使用您的個人資料(包括進名、電郵地址、都寄地址及電話號碼),並會轉載于其總公司、及/或其附屬公司<br/>及或其他相關機構使用您的個人資料,向您發送相關的優惠、推賽、宣傳廣告及問審構要。</li> <li>● 是,我同意以上各項, C 否,我不同意以上各項。</li> <li>□ 我已期續並同意 <u>金在要做此主要保險表提到</u></li> </ul>                                                                                                    | 同意使用個人資料                                          |                                                                                      |
| <ul> <li>         感阿查以下的條款嗎?         <ul> <li>金玩(答询)全要有限公司,其總公司、及/或其附屬公司及/或其他相關機構會向您發送與貴金屬整品及服務相關的優惠,推賽、宣傳廣<br/>告及問舉褥查。</li> <li>金玩(答询)全要有限公司會使用您的個人資料(包括姓名、電動地址,郵寄地址及電話號碼),並會轉載子其總公司、及/或其附屬公司<br/>及/或其他相關機構使用您的個人資料,向您發送相關的優惠,推廣、宣傳廣告及問卷轉查。</li> <li>G. 是,我同意以上各項, ○ 否,我不同意以上各項。</li> <li>取用額並可意 金<del>在资源的上面互換的及相</del>到</li> </ul> </li> </ul>                                                                                                    | 金拓(香港)金属有限公司需                                     | 寝您同意使用您的個人資料向您發送優惠、推廣及宣傳廣告・                                                          |
| <ul> <li>会知(答為)会屬有限公司、其總公司、及(或其附屬公司及)或其他相關機構會自您發送與貴金屬產品及服務相關的領意、推實、宣傳實<br/>告及問審構整。</li> <li>会知(答為)会屬有限公司會使用您的個人資料(包括進名、電動地址、郵寄地址及電話號碼),並會轉載于其總公司、及(或其附屬公司<br/>及(或其他相關機構使用您的個人資料,10%發送相關的領意、推廣、宣傳實告及問舉褥益。</li> <li>億 是,我同意以上各項,0 否,我不同意以上各項。</li> <li>□ 我已期續並同意 <u>会在客場呢上電客做款注意</u></li> </ul>                                                                                                    | 您同意以下的條款嗎?                                        |                                                                                      |
| <ul> <li>会玩(香港)全要有限公司會使用燈的個人資料(包括先名、電郵光社、郵寄光社及電話號碼),並會轉載予其總公司、及/或其附屬公司<br/>及/或其他相關機構使用您的個人資料,向您發进相關的優惠、推廣、宣傳廣告及兩臺轉去。</li> <li>是,我同室以上各項,C 否,我不同室以上各項。</li> <li>又已開鑽並同室 金<del>在客港院上室面做改成面</del></li> </ul>                                                                                                    | <ul> <li>金拓(香港)金屬有限公司</li> <li>告及問卷調査。</li> </ul> | 1、其總公司、及/或其附屬公司及/或其他相關機構會向您發送與貴金屬產品及服務相關的優惠、推廣、宣傳廣                                   |
| <ul> <li>● 是・我司金以上各項・○ 否・我不同金以上各項・</li> <li>□ 我已開讀並同金 <u>金兵委選択上支支條款及時割</u></li> </ul>                                                                                                    | <ul> <li>金拓(香港)金屬有限公司<br/>及/或其他相關機構使用:</li> </ul> | 1會使用型的個人資料(包括姓名、電郵地址、郵寄地址及電話錄碼),並會轉載于其總公司、及/或其附屬公司<br>型的個人資料,向容發送相關的嚴高、推實、宣傳廣告及問卷轉至。 |
| □ 我已開線並同意 <u>全統普遍点上支店條款及條則</u>                                                                                                    | € 是,我同意以上各項。                                      | C 否・我不同意以上各項・                                                                        |
|                                                                                                    | 我已閱讀並同意 <u>会把警</u>                                | 漫词上蒙古称歌及短期                                                                           |

# 程序二:登陸進入金拓網上禮品帳號

| <b>KITCO</b> #                  |                   |                                                                                                    | ENG 繁 简 🔮 🔪 📩 🌟 🛒 💶                             |
|---------------------------------|-------------------|----------------------------------------------------------------------------------------------------|-------------------------------------------------|
|                                 |                   | 町 Bailing Bailing Ba | 极新推介   市場行情   韩站我们   陽於金拓                       |
|                                 | 登人電動<br>密碼<br>驗證碼 | :<br>;: КЕУР                                                                                                    |                                                 |
|                                 |                   | <b>登入</b><br>忘記志得 墨不是含具?                                                                                                    |                                                 |
| 資訊                              | 產品                | 客戶敲務                                                                                                    | #54#                                            |
| 關於致作<br>私屬政策<br>總頁使用條款<br>條款及細則 | 送禮榜這              | 會員註冊<br>聯結我們<br>營業時間<br>門市位堂                                                                                                    | (852) 2827-7800<br><b>facebook</b>              |
|                                 |                   |                                                                                                    | @2014 全把(書港)会要有限公司<br>Powered by www.commD1.com |

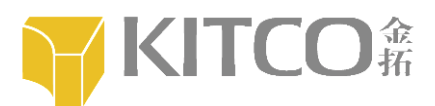

## 程式三:在禮品目錄内挑選心儀產品

| KITCO <sup>a</sup>       |                                                  |                                                                                                    | ENG 繁简 🛃                                                                                                    | 武的帳戸 加入兼愛 腐物率 |
|--------------------------|--------------------------------------------------|----------------------------------------------------------------------------------------------------|----------------------------------------------------------------------------------------------------|---------------|
| 產品分類                     | 送禮綺選                                             | 首頁 送裙                                                                                                    | 精選 日 最新推介 日 市場行け                                                                                                    | 青 潮站我们 關於金拓   |
| 送德赫選<br><u> 始始演覚地的意思</u> | な<br>25 夏年1金可加拿大極業頻幣<br>他KD 238.00<br>HKD 238.00 | <ul> <li>「「」」</li> <li>「」」</li> <li>「」</li> <li>「」</li> <li>「」</li> <li>「」</li> <li>「」</li> <li>「」</li> <li>「」</li> <li>「」</li> <li>「」</li> <li>「」</li> <li>「」</li> <li>「」</li> <li>「」</li></ul> | <ul> <li>になっていた。</li> <li>は、日本ののでは、</li> <li>たのでは、</li> <li>たのでは、</li></ul> | が全大三葉水場復純金幣   |
|                          | 日本 加入時物率                                         |                                                                                                    |                                                                                                    |               |
| <sup>と</sup> 冊·坦心佳をロ     | <b>访</b> 准個人 購                                   | 勿声中                                                                                                    |                                                                                                    |               |

如需挑選更多產品,請按 加入購物車

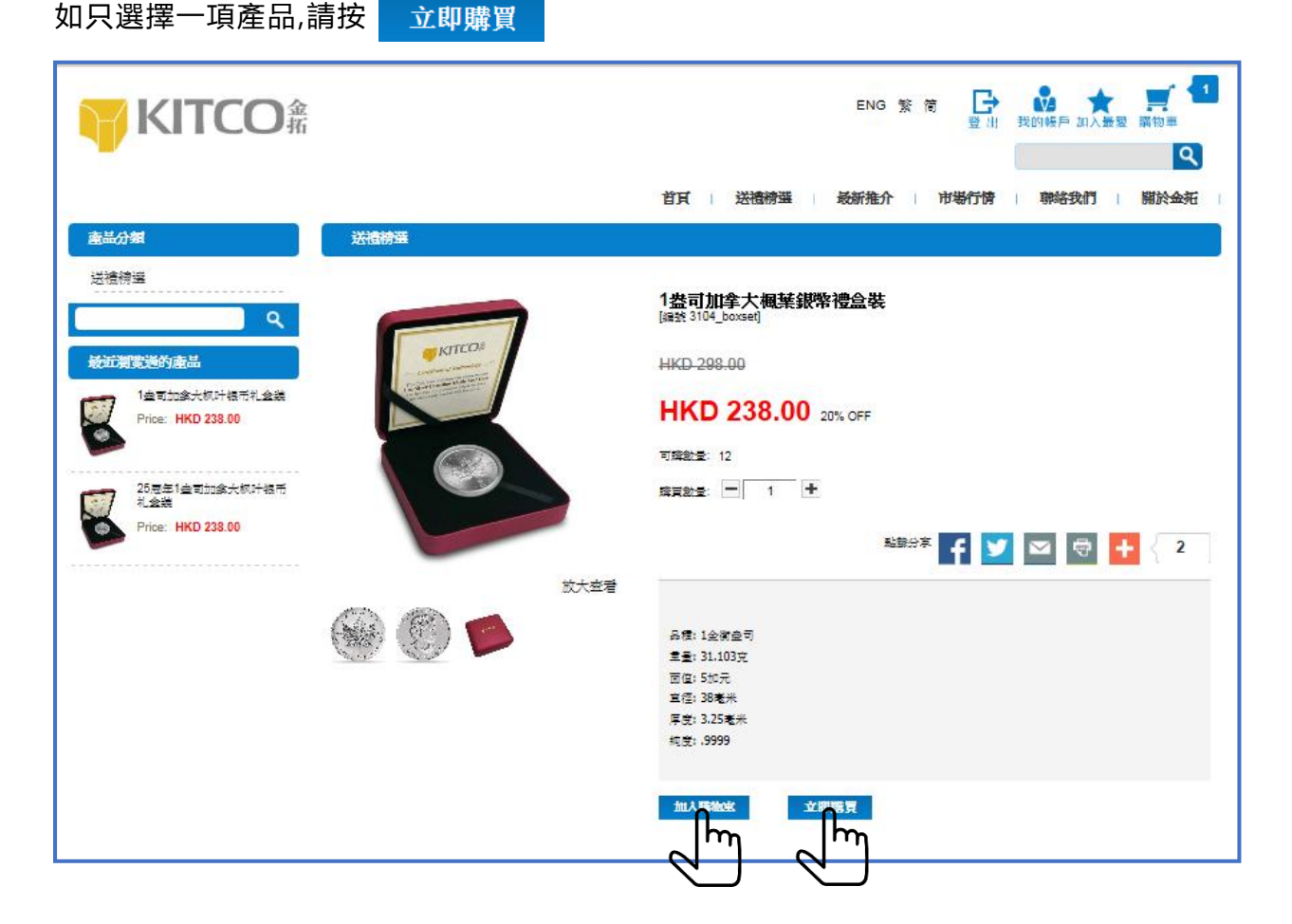

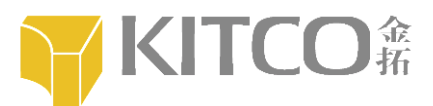

即时付款,请按 結算 ; 繼續購物,請按 繼續購買

| KIT         | CO      | 金<br>拓      |               |           | ENG 繁 简        | ➡ 截 ★ 10 転戶 加入: | 最愛 購物車 |
|-------------|---------|-------------|---------------|-----------|----------------|-----------------|--------|
|             |         |             |               | 首頁 送禮精選   | □ 最新推介 □ 市場    | 行情 聯絡我們         | 關於金拓   |
| 1.貨品        | 刘表      | <b>2</b> .≵ | 運送方式          | 3.付款方式    | 4              | .結算             |        |
| 噼物車<br>☑ 全選 | 圖片      | 產品編號        | 產品名雜          | 價錢        | 數量             | 總價              | 剰除     |
|             |         | 3104_boxset | 1些可加拿大視葉級幣禮金裝 | HKD238.00 | <b>2</b>       | HKD476.00       | Û      |
| é           | ∺共:2件 H | KD476.00    |               |           | <b>繼續購買</b> 結算 |                 |        |
|             |         |             |               |           | ᠿᡣ᠊ᠿ           | ]               |        |

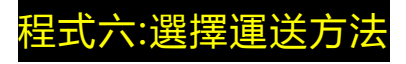

- A) 如選擇到本公司上環零售店取貨
- 1)請按自取

| <b>運送方式</b><br>C 送貨 © 自取 |  |
|--------------------------|--|
| C 送貨 @ 自取                |  |
|                          |  |
| 聯絡人                      |  |
| 名字                       |  |

2) 如選擇預先付款,請按 ○ 銀行轉帳。如選擇到上環付款,即無須按 ○ 銀行轉帳可立即 按結算鍵。

| 3.付款     | 方式(辭選擇)                                                                                      |
|----------|----------------------------------------------------------------------------------------------|
| ۲        | 銀 行 轉 帳                                                                                      |
|          | Ω                                                                                            |
| 受益       |                                                                                              |
| 銀行       | テム 雪港僧 厳志銀行                                                                                  |
| 銀行       | 于地址: 九曜何士甸道西1號環球貿易廣場52樓                                                                      |
| 銀谷       | テ根戶: 054-895-0015172-00-1                                                                    |
| 銀谷       | 于代碼: DEUTHKHH                                                                                |
| 請?<br>連同 | 上意銀行經常會從您電匯的金額中扣除中介銀行費用及/或手續費。為確保香港金拓收到您的全數金額,您需要有足夠的額外金額一同電匯過來(您的銀行應該會告訴您<br>可額外費用需要匯出的總額)。 |
| *讀       | 在銀行收據上列名您的訂單號碼,並將收據電郵至hkinfo@kitco.com。如喬進一步協助,可致電(852) 2827-7800。                           |
|          |                                                                                              |
| 買家備注     | 上(限200字):                                                                                    |
|          |                                                                                              |

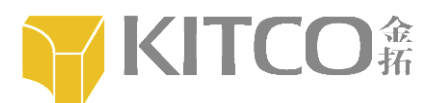

3) 結算後,系統會自動轉到訂單管理網頁,這裡會顯示您過往所有購買記錄。

| KITCO <sup>m</sup> |               |                     |          | ENG 繁 简      | ➡<br>登出 我的帳戶 | ★ ● ● ● ● ● ● ● ● ● ● ● ● ● ● ● ● ● ● ● |
|--------------------|---------------|---------------------|----------|--------------|--------------|-----------------------------------------|
|                    |               |                     | 首頁   送禮精 | 遷   最新推介   1 | 市場行情   聯絡    | 我們 關於金拓                                 |
| ▶ 訂單管理             | 訂單難           | 訂單日期                | 訂單狀態     | 付款方式         | 總金額          | 付款時間                                    |
| - 234-00-01-0-0    | O201412160004 | 2014-12-16 16:20:22 | 買家未付款    | 銀行轉帳         | 476.00       |                                         |
| ▶ 送貨地址             | O201412160001 | 2014-12-16 11:16:59 | 交易取消     | 銀行轉帳         | 238.00       |                                         |
| ◙ 個人資料             | 0201412080001 | 2014-12-8 15:04:40  | 交易取消     | 銀行轉帳         | 526.00       | 2014-12-15 11:31:18                     |
| LAnnel_ when VOI   | O201412040001 | 2014-12-4 14:56:06  | 交易取消     | PayPal       | 500.00       | 2014-12-4 2:58:59                       |
| ▶ 18 以 26 吗        | O201412030015 | 2014-12-3 17:11:00  | 交易取消     | PayPal       | 410.00       |                                         |
| □ 退出               | O201412030013 | 2014-12-3 14:50:26  | 交易取消     | PayPal       | 263.00       |                                         |

#### B) 如選擇以快遞方法取貨

1)請按送貨並填寫受貨人的位址和資料

| 2.遵送方式                                                                                                    |
|----------------------------------------------------------------------------------------------------|
| <b>運送方式</b><br>● 送貨 ○ 自取                                                                                                    |
| 送貨安排:                                                                                                    |
| 1. 本網上商店只提供本地貨遞服務,香港以外地區一律並不受理                                                                                                    |
| 2. 您所購買的產品將會在完成付款後2個工作天內發貨,並透過快遞公司付運給您                                                                                                    |
| 聯合         百問聯合電話         運送地址         香港 ●         」 請選擇地區         ●         ●         ●         ●         ●         ●         ●         ●         ●         ●         ●         ●         ●         ●         ●         ●         ●         ●         ●         ●         ●         ●         ●         ●         ●         ●         ●         ●         ●         ●         ●         ●         ●         ●         ●         ●         ●         ●         ●         ●         ●         ●         ●         ●         ●         ●         ●         ●         ●         ●         ● |

#### 2) 選擇送貨,必須以銀行轉帳結算。

| .付款                    | 方式(翻選綱)                                                                                                    |
|------------------------|----------------------------------------------------------------------------------------------------|
| ē                      | 銀行 轤 梔                                                                                                    |
|                        |                                                                                                    |
| ơ:                     |                                                                                                    |
| 銀                      | 了名称"香港德憲志銀行                                                                                                    |
| 銀                      | 7地址:九龍柯士甸道西1號環球貿易廣場52樓                                                                                                    |
| 銀                      | <b>示帳戶: 054-895-0015172-00-1</b>                                                                                                    |
| 銀                      | 行代碼: DEUTHKHH                                                                                                    |
|                        |                                                                                                    |
| 請)<br>連[               | 主意銀行經常會從您電匯的金額中扣除中介銀行費用及/或手續費。為確保香港金拓收到您的全數金額,您需要有足夠的額外金額一同電匯過來(您的銀行應該會告訴您<br>同額外費用需要匯出的總額)。                                                                       |
| 請〕<br>連「<br>* <b>請</b> | 主意銀行經常會從您電匯的金額中扣除中介銀行費用及/或手續費。為確保香港金拓收到您的全數金額,您需要有足夠的額外金額一同電匯過來(您的銀行應該會告訴您<br>問額外費用需要運出的總額)。<br>在銀行收據上列名您的訂單號碼,並將收據電郵至hkinfo@kitco.com。如醋進一步協助,可致電(852) 2827-7800。 |

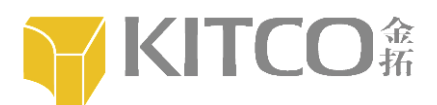

3) 結算後,系統會自動轉到訂單管理網頁,這裡會顯示您過往所有購買記錄。

| KITCO#              |               |                     |          | ENG 繁 简  | 登出 我的帳戶 | 加入最愛 購物車            |
|---------------------|---------------|---------------------|----------|----------|---------|---------------------|
|                     |               |                     | 首頁   送禮親 | 遷   最新推介 | 市場行情 開絡 | 我們 關於金拓             |
| ◎ 訂單管理              | 訂單號           | 訂單日期                | 訂單狀態     | 付款方式     | 總金額     | 付款時間                |
|                     | O201412160004 | 2014-12-16 16:20:22 | 買家未付款    | 銀行轉帳     | 476.00  |                     |
|                     | O201412160001 | 2014-12-16 11:16:59 | 交易取消     | 銀行轉帳     | 238.00  |                     |
| □ 個人資料              | O201412080001 | 2014-12-8 15:04:40  | 交易取消     | 銀行轉帳     | 526.00  | 2014-12-15 11:31:18 |
| _ literature of the | O201412040001 | 2014-12-4 14:56:06  | 交易取消     | PayPal   | 500.00  | 2014-12-4 2:58:59   |
| ▶ 修改浴時              | O201412030015 | 2014-12-3 17:11:00  | 交易取消     | PayPal   | 410.00  |                     |
| □ 退出                | O201412030013 | 2014-12-3 14:50:26  | 交易取消     | PayPal   | 263.00  |                     |

### 程式七:你會收到一個訂單的確認郵件

| Order Number<br>訂單編號                  | O201412160001                                                                                              |
|---------------------------------------|----------------------------------------------------------------------------------------------------|
| Delivery<br>Contact<br>運送聯絡人          | x xx x xx x                                                                                                |
| Phone<br>聯絡電話                         | 123456                                                                                                    |
| Infomation of<br>Self Pick Up<br>自取信息 | 送貨安排:<br>1. 本網上商店只提供本地貨遞服務,香港以外地區一律並不受理<br>2. 本地貨遞並不包括離島地區<br>3. 您所購買的產品將會在完成付款後 2 個工作天内發貨,並透過快<br>遞公司付運給您 |
| Payment<br>付款方式                       | Bank Transfer<br>銀行轉帳                                                                                      |
| Order Amount<br>訂單價錢                  | HKD238.00                                                                                                  |
| Shipping Cost<br>運費                   | HKD0.00                                                                                                    |
| Use Points<br>使用積分                    | 0                                                                                                    |
| Points Awarded<br>獲贈積分                | 0                                                                                                    |
| Total Amount<br>總價錢                   | HKD238.00                                                                                                  |
| Order Status                          | Not yet paid                                                                                               |
| 訂単狀態                                  | 員豕术付款                                                                                                    |
| Order Date<br>訂單時間                    | 2014-12-16 11:16:59                                                                                        |

Order Details 會員訂單詳情